# ×ID

# xIDのご利用について

# マイナンバーカードを、スマートに。

日本で唯一のマイナンバーカードに特化したデジタルID「xID」

2023年 xID株式会社

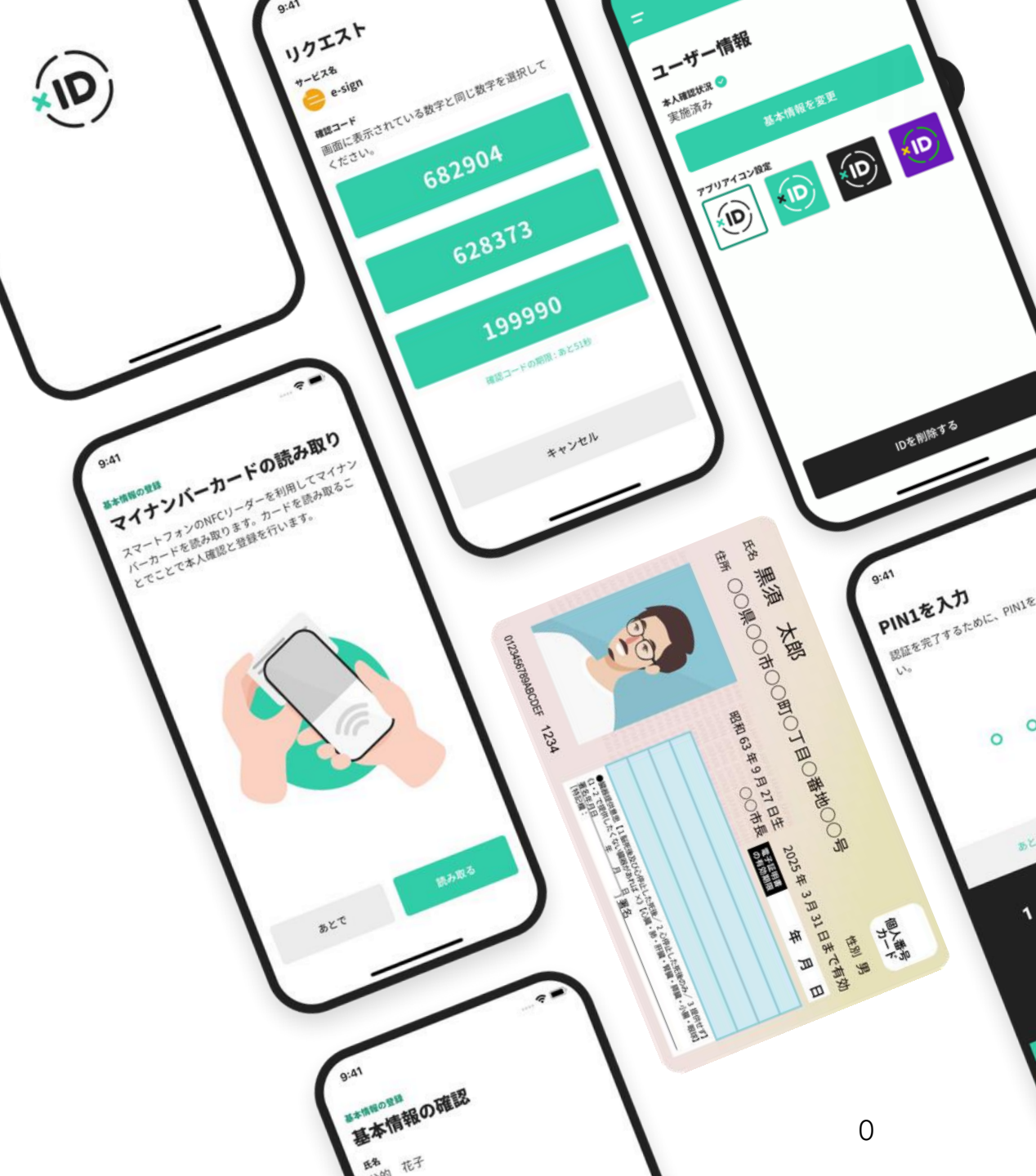

# スマホひとつでマイナンバーカードが便利に使える無料のデジタルIDアプリ

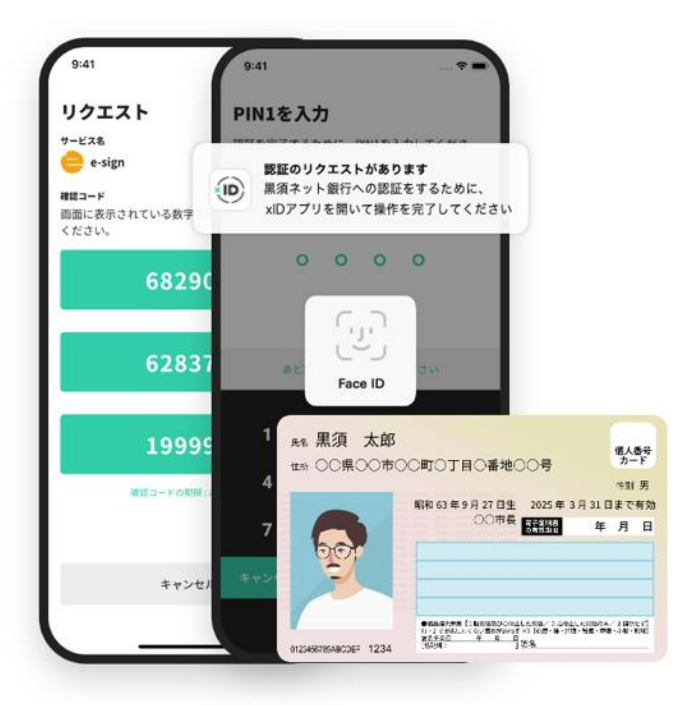

×ID) マイナンバーカードを、スマートに。

×D

xIDアプリはプライバシー、セキュリティに配慮しながら、デジタル社会で必要なことを便利に・簡単に実現できる、デジタル時代の「身分証」「カギ」「ハンコ」がオールインワンになったデジタルIDアプリです。

マイナンバーカードと連携することで、より手軽に本人確認、本人認証、電子署名ができます。初回登録時にマイナン バーカードの署名用電子証明書をスマートフォンのNFCで読み取り、本人確認を実施することでIDを生成。以降、xID アプリを使って電子認証・電子署名を行うことで、金融サービス利用開始時の本人確認や行政手続きをオンラインで完 結させることができます。

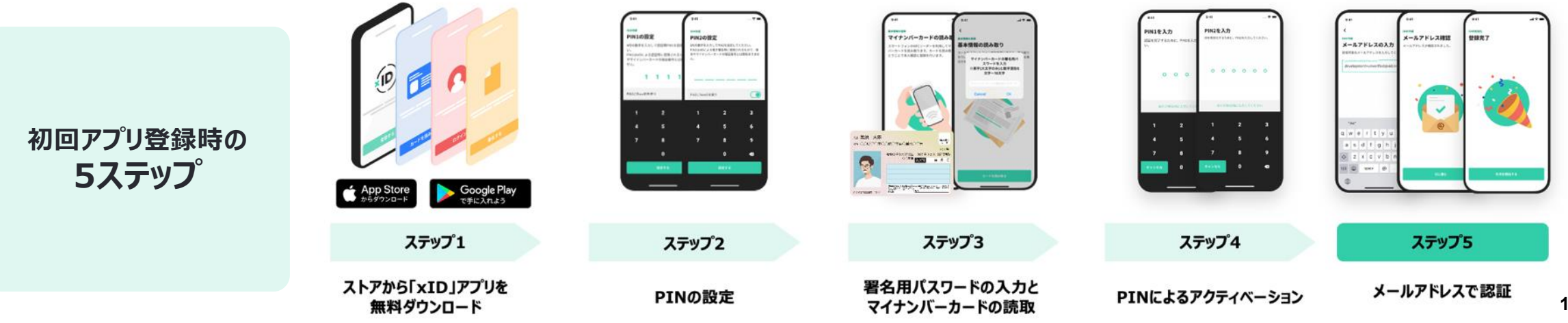

Copyright ©2022 xID Inc. All Rights Reserved.

### xIDにおける本人確認

#### xIDアプリ インストール

#### xID認証

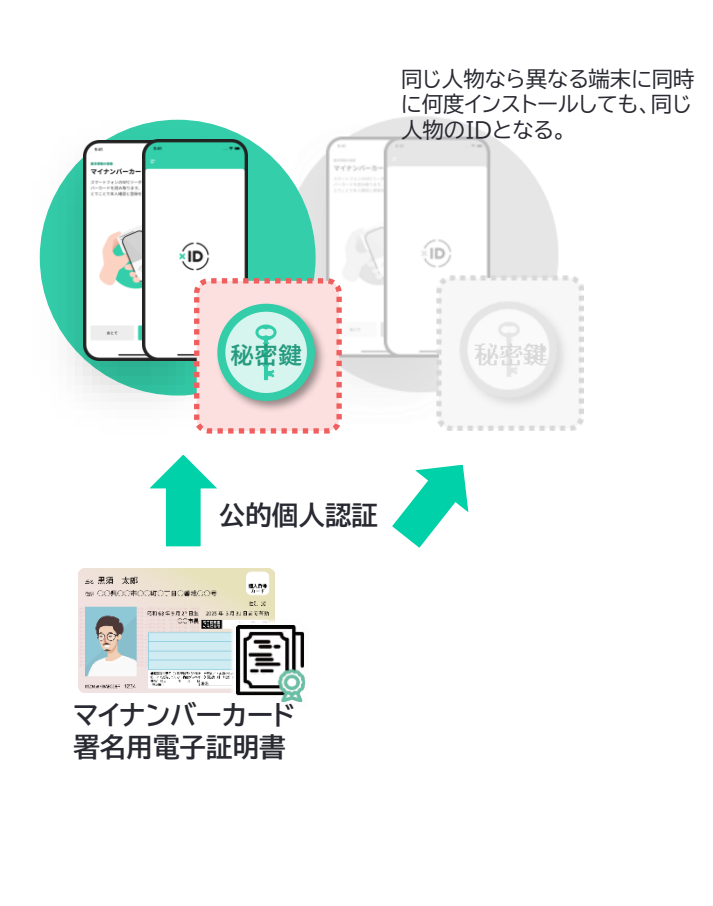

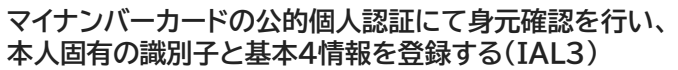

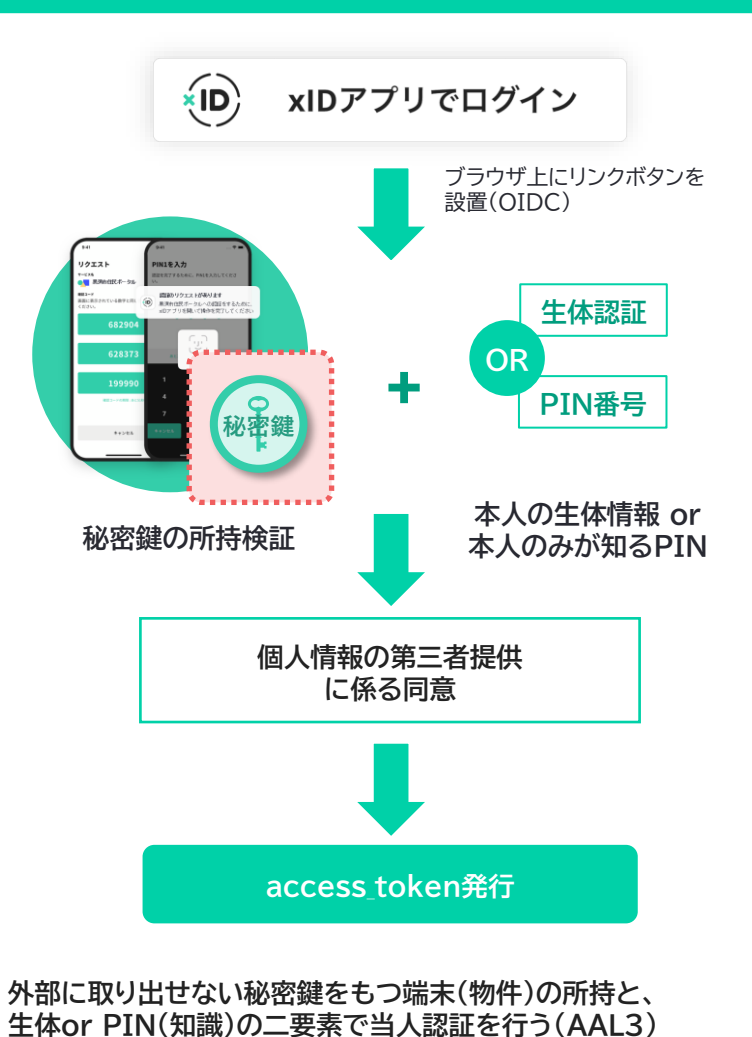

#### 認証完了

| xID APIにて取得可能な属性情報(Claims) |                  |
|----------------------------|------------------|
| 識別子(sub)                   | 個人を識別するID値       |
| 氏名                         | 住民票記載の氏名         |
| 住所                         | 住民票記載の住所         |
| 性別                         | 住民票記載の性別         |
| 生年月日                       | 住民票記載の生年月日       |
| メールアドレス                    | xIDアプリ登録時に到達確認済み |

- 端末を機種変更したり、マイナンバーカードを再発行したりしても、同一人物であれば同一の識別子が発行される。したがって、同一人物が同時に複数の識別子を持つことはできない
- 同一人物であっても、異なる事業者(認可クライアント)に 対しては異なる識別子が発行される(PPID)
- 例外的に、xID社に対して個人情報保護法に基づく個人 情報の抹消を個別に依頼した後、新たに再度IDを生成し た場合には同じ人物であっても、異なる識別子となる
- xID APIで取得できる基本4情報に引越し等で異動が生じた場合、自動的に最新の情報を取得する機能を近日リリース予定
- 基本4情報に外字を含む特殊文字が含まれる場合、JIS第 1・2水準の代替文字に変換されている

認証の結果取得したaccess\_tokenを用いて、 利用者の属性情報を取得することができる

# 01. xIDインストール

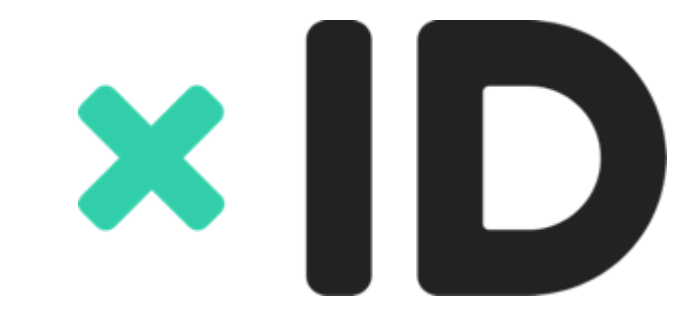

事前準備

# ×ID

### xIDアプリを利用するためには、以下3点のご準備をお願いいたします。

#### 1.スマートフォン

マイナバーカードを読み込み可能な スマートフォンをご用意ください。

#### 2.マイナンバーカード

ご自身のマインバーカードを ご用意ください。

#### 3.xIDアプリ

iPhoneの方はApp Storeから Androidの方はGoogle Playから xIDアプリをダウンロードください。

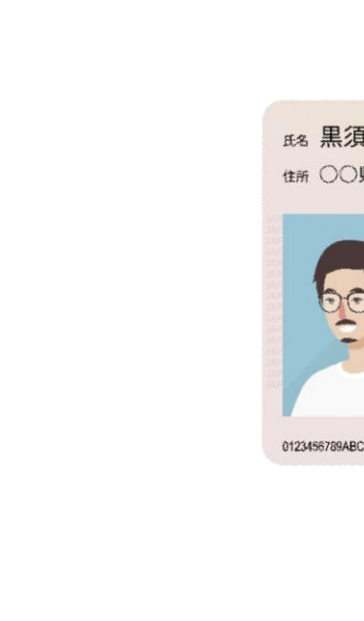

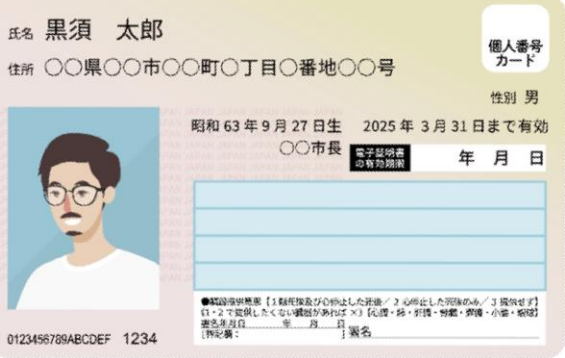

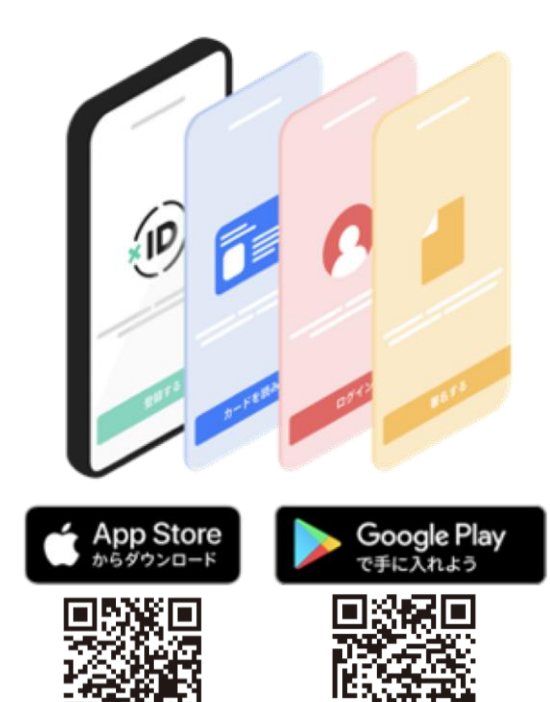

#### xIDインストール手順詳細

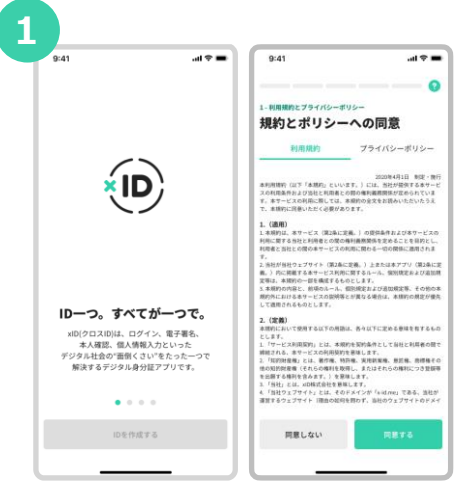

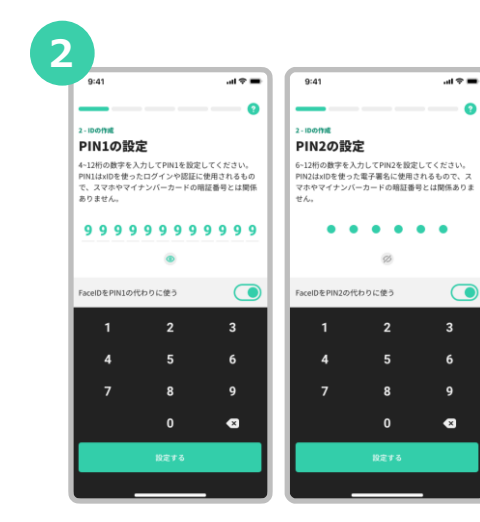

「xID」**アプリ**をダウンロードして アプリを開きます。規約とポリシー の確認をします。

\_\_\_\_\_ xIDアプリのログインや認証で使う 約とポリシー PIN 1 、電子署名で使うPIN 2 を設定 します。

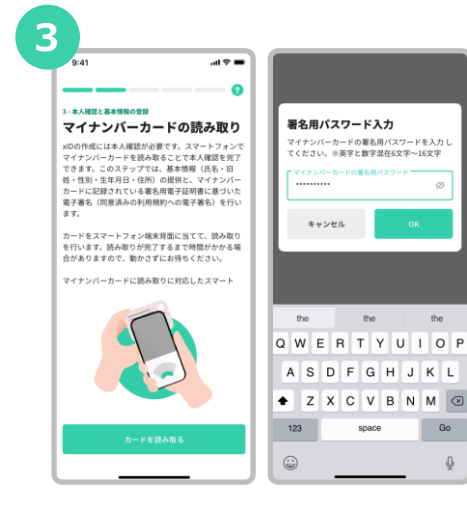

マイナンバーカード受取り時に設定 した署名用電子証明書の暗証番号を 入力します。 (英字大文字と数字混在の6~16桁)

.al 🕈 🔳 al 🕆 🔳 9:41 0 0 - 本人確認と基本情報の登録 - 本人確認と基本情報の登録 マイナンバーカードの読み取り 基本情報の確認 xIDの作成には本人確認が必要です。スマートフォンT 氏名 公的 花子 マイナンバーカードを読み取ることで本人確認を完了 できます。このステップでは、基本情報(氏名・旧 姓・性別・生年月日・住所)の提供と、マイナンバー 11.91 女性 コードに記録されている署名用電子証明書に基づいた 電子署名(同意済みの利用規約への電子署名)を行い 生年月日 本人確認に関する同意 1966/11/10 カードをスマートフォン端末背面に当てて、読み取り を行います。読み取りが完了するまで時間がかかる場 以前、xiDに対して本人実施した本人確認の有無 をチェックします。また、氏名・住所などの変更 東京都品川区広町2-1-10 合がありますので、動かさずにお待ちください。 の有無や生存確認を目的として継続的な本人情報 D確認を行います。よろしければ同意を行い次に マイナンバーカードに読み取りに対応したスマート 意んでください 同意しない これらの基本情報と、同意済みの利用規約への電子 署名を送信します。なお、基本情報は氏名を除き全 て暗号化され送信されます。 再読み取り

"カードを読み取る"をタップし、**スマートフォン** でマイナンバーカードの読み取りをします。 読み取った情報を確認します。

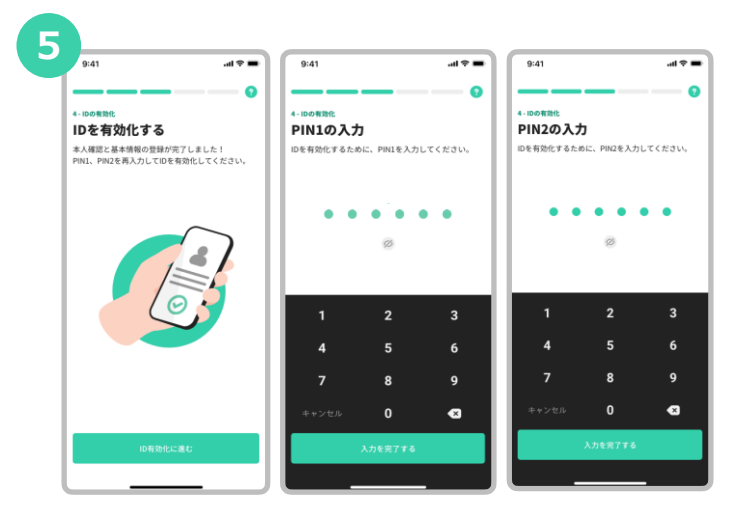

IDを有効化するために、**PIN1とPIN2を再 度入力**をします。

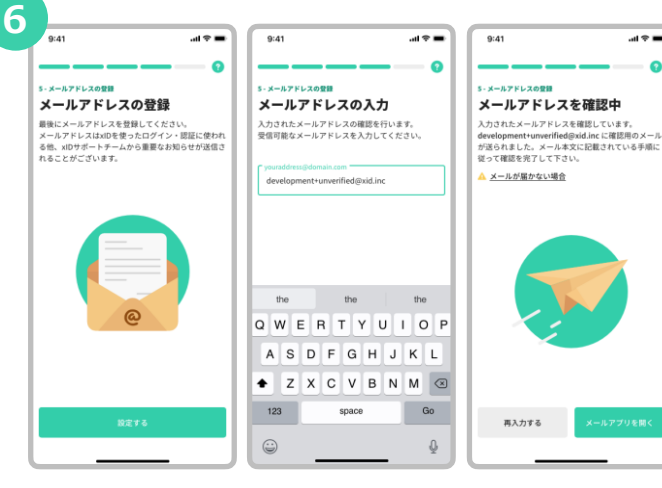

xIDからのメールを受信できる**メールアドレスを 入力**します。

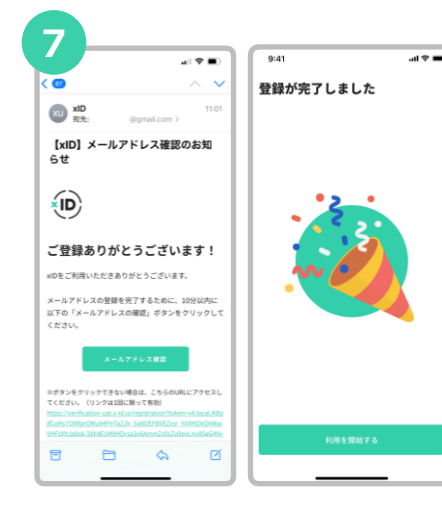

**確認用メールに記載されているURL**を タップした後、"利用を開始する"を タップします。

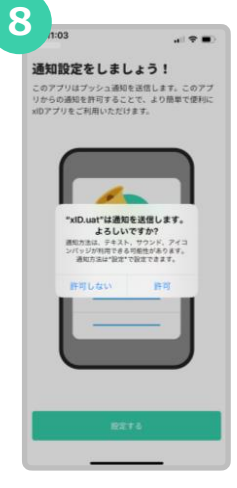

**xIDをプッシュ通知でお知らせ** するために"許可"を選択します。 02. 画面遷移

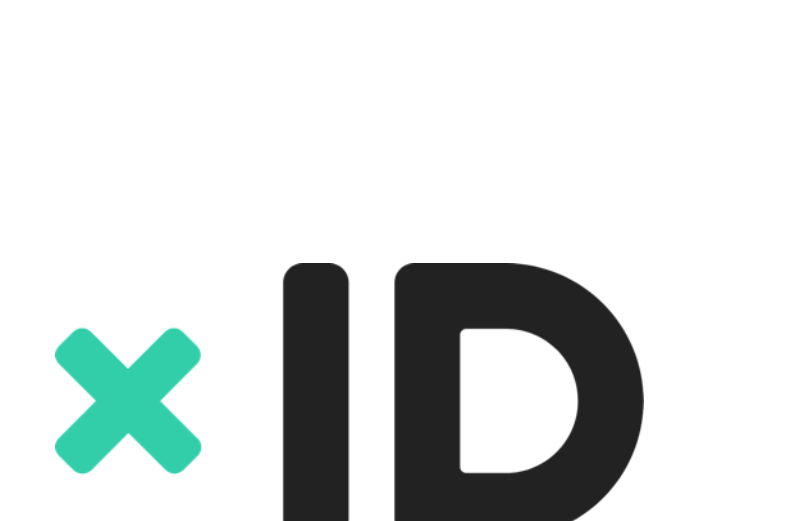

×ID

# xID認証 画面遷移(モバイル端末)

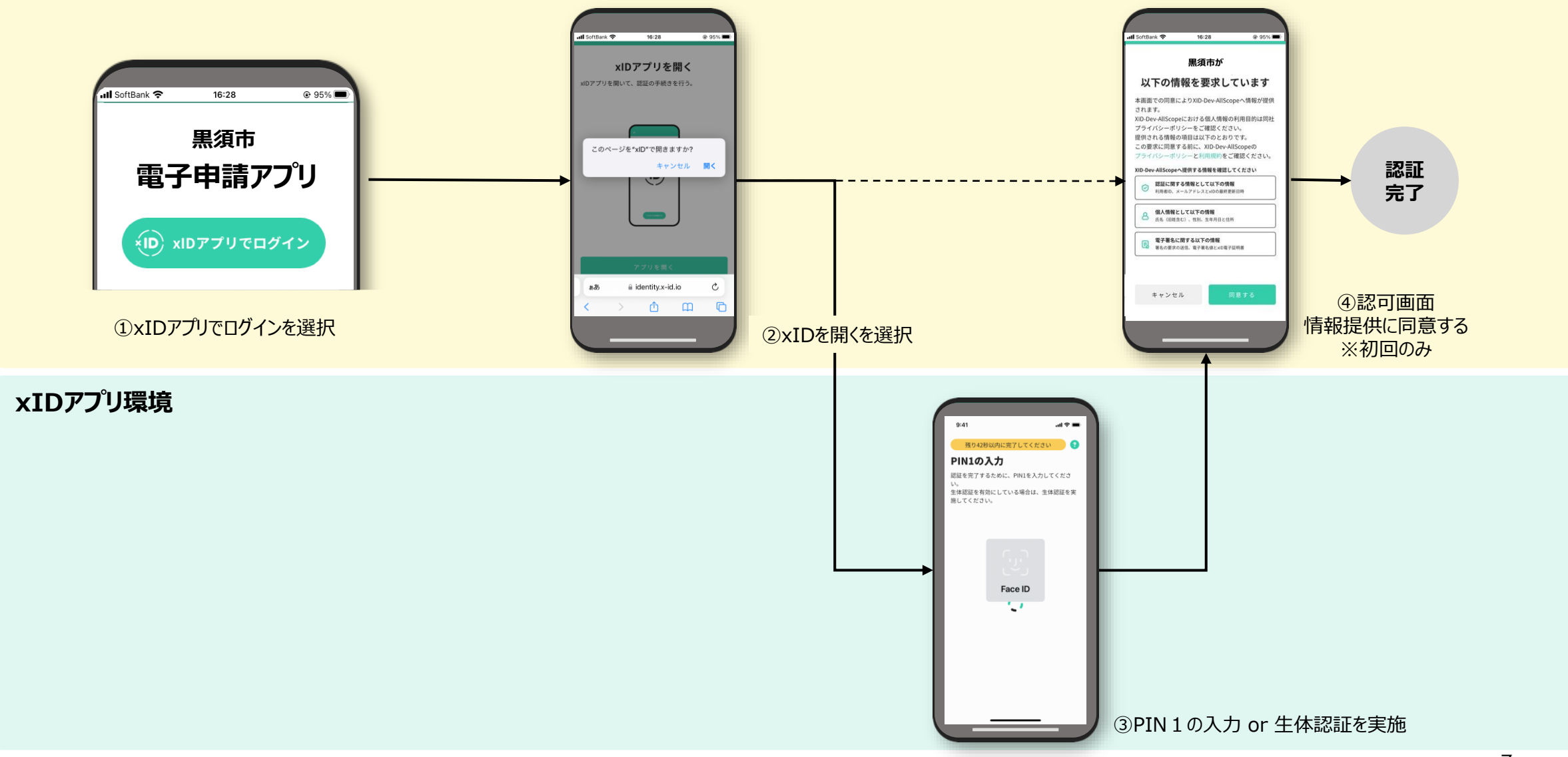

### xID認証 画面遷移(PC端末)

×ID

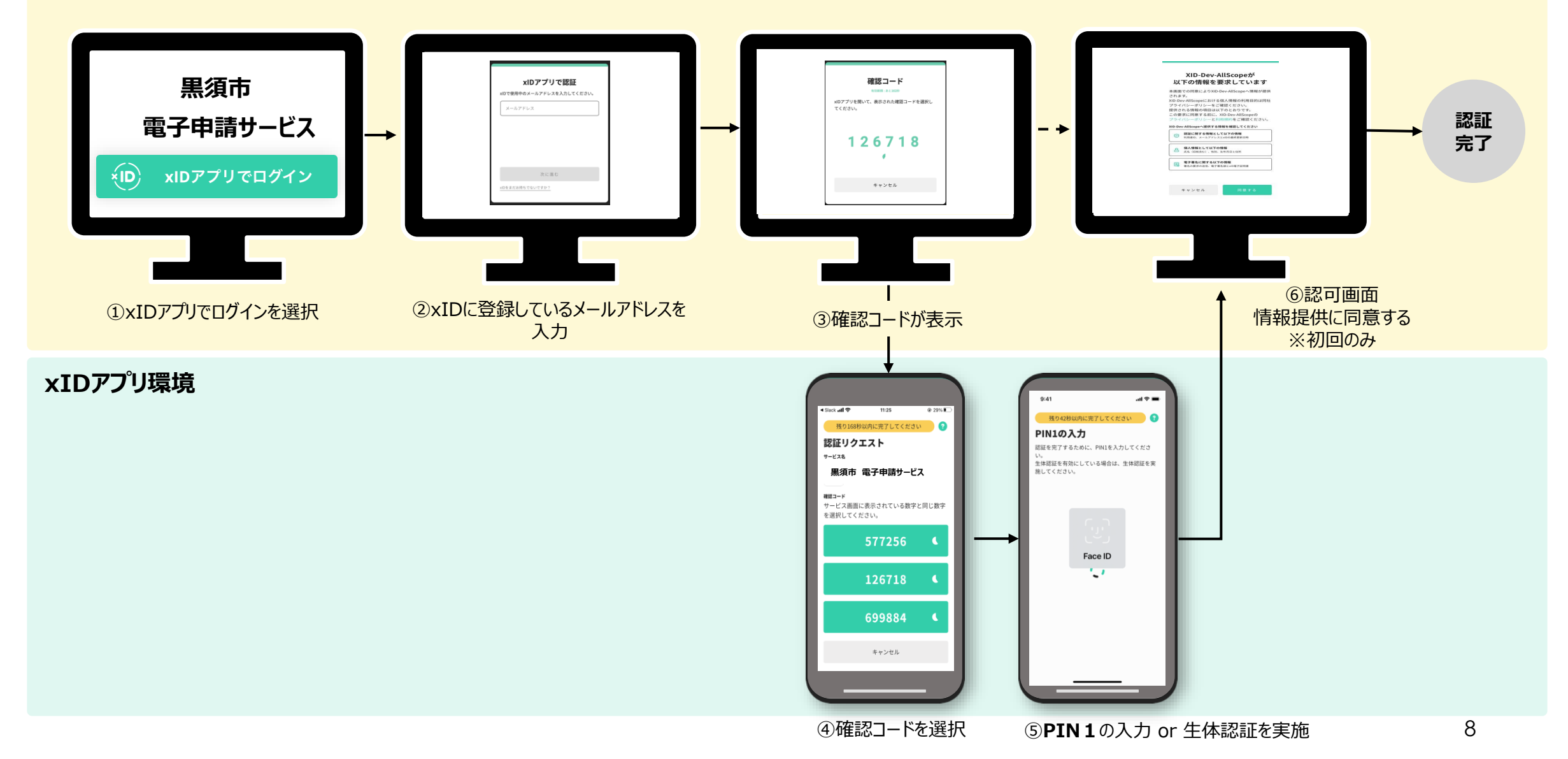

## xID電子署名 画面遷移(モバイル端末)

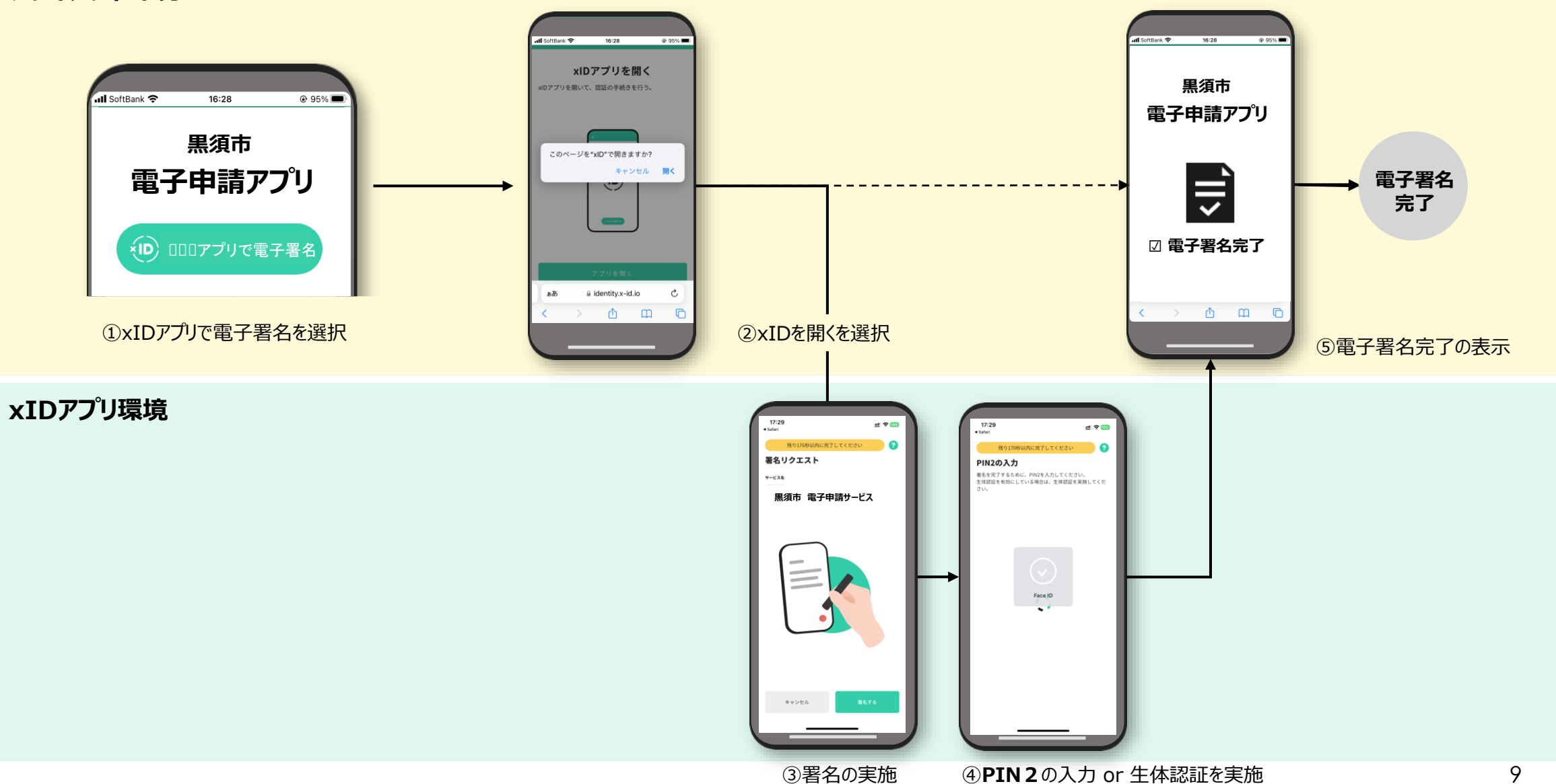

### xID電子署名 画面遷移(PC端末)

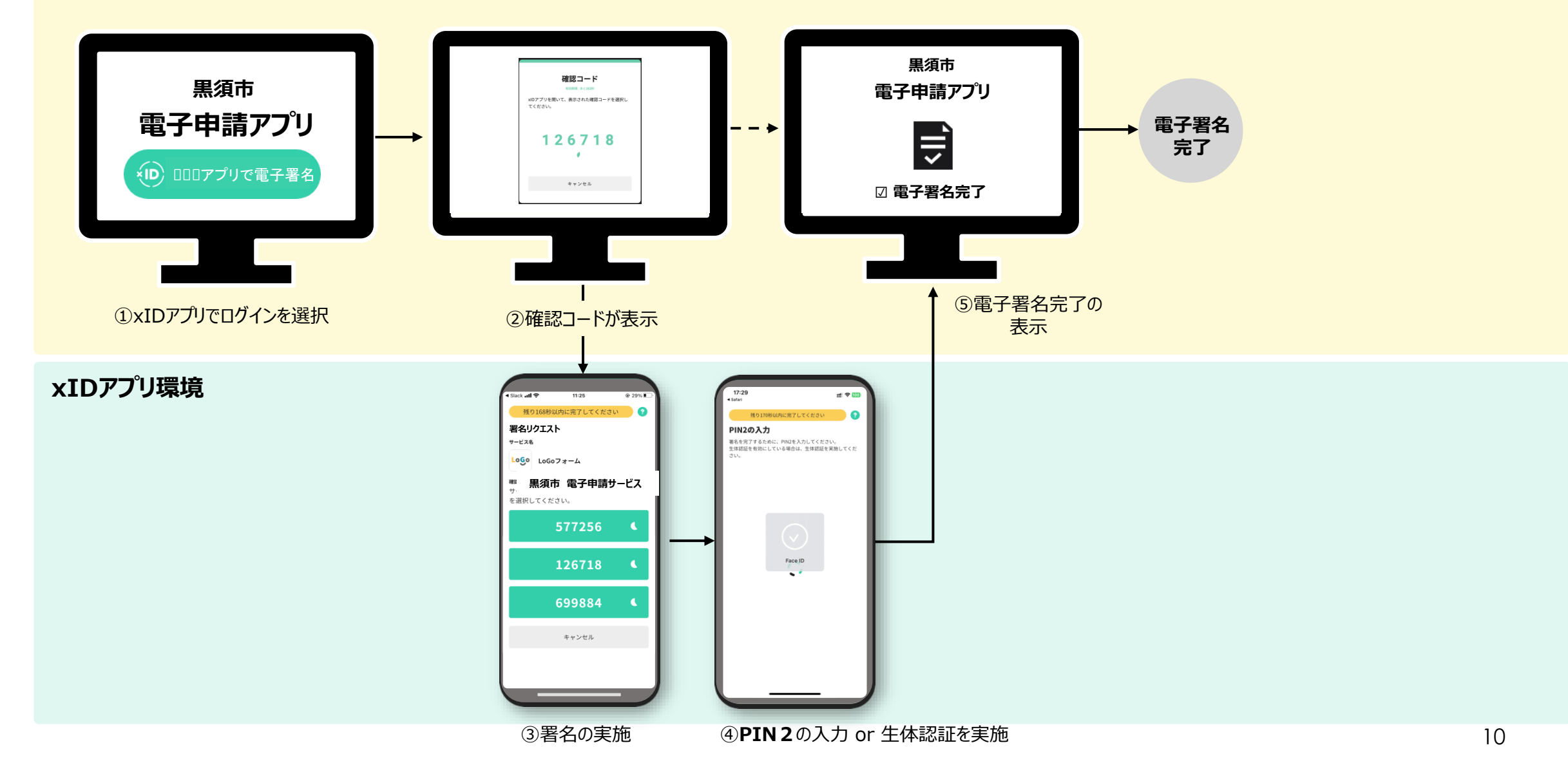

### xID利用での公的個人認証 画面遷移

×ID

11

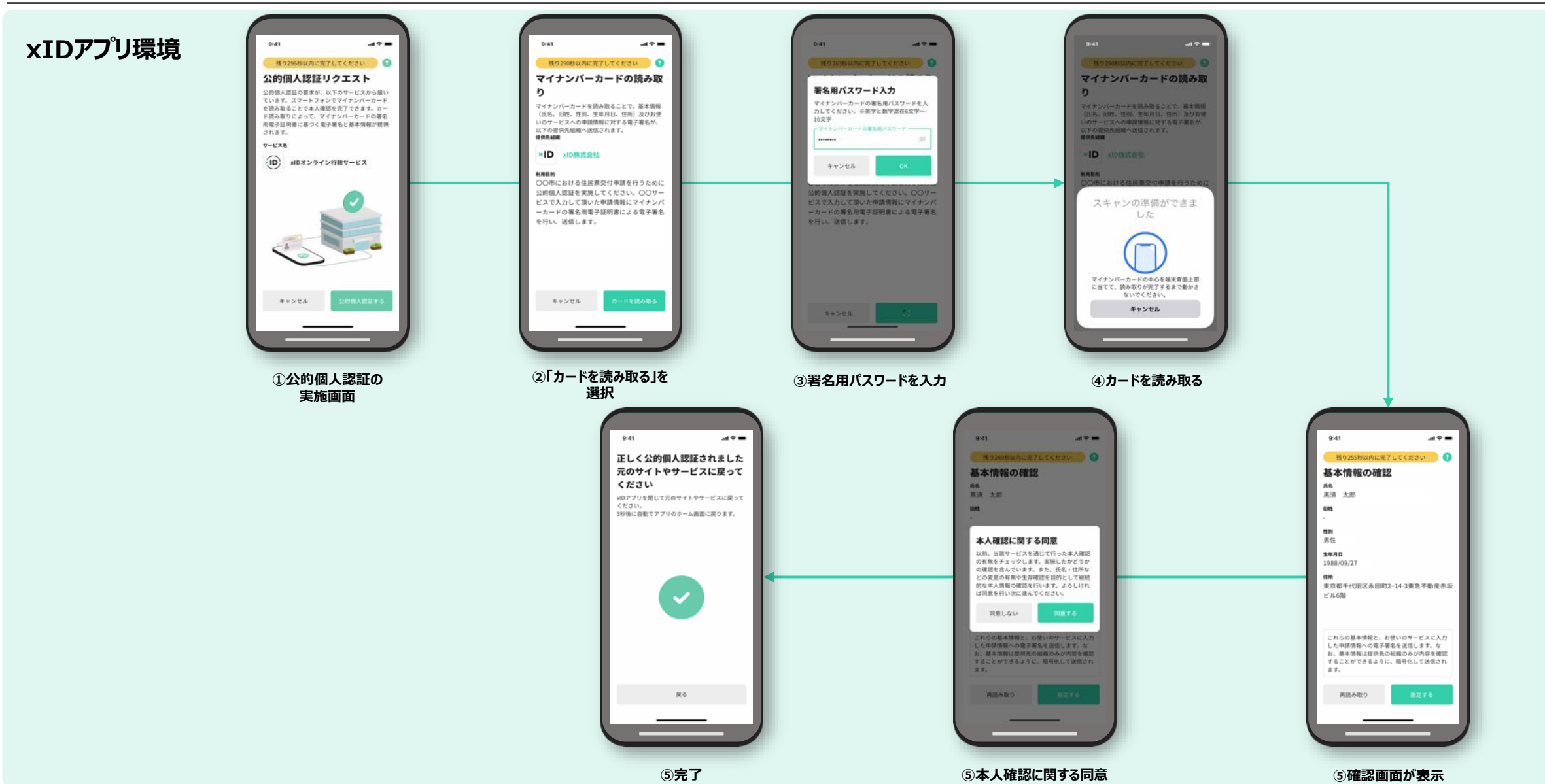

# ×し 「 信用コストの低いデジタル社会を実現する

Copyright ©2022 xID Inc. All Rights Reserved.